- 1- https://vda.polymtl.ca/
- 2- Cliquez sur le lien Horizon Client for Windows

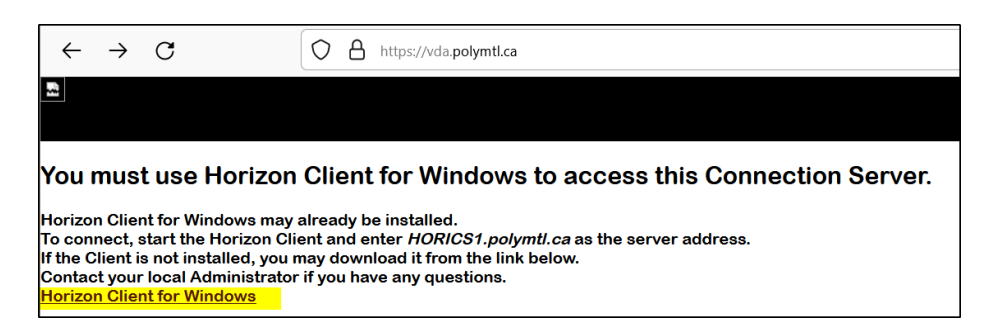

- 3- Téléchargez et installez Horizon 8
- 4- Une fois le client vmware-horizon installé

| 📮 VMware Horizon C | lient |
|--------------------|-------|
| Nouveau serveur    |       |
|                    |       |
|                    |       |
| +                  |       |
|                    |       |
| Ajouter un serveur |       |
|                    |       |

5- Cliquez sur « Ajouter un serveur » et tapez : vda.polymtl.ca

| 📮 VMware Horizon Client         |             | ×         |
|---------------------------------|-------------|-----------|
| Entrer le nom du Serveur de con | nexion View |           |
| vda.polymtl.ca                  |             |           |
|                                 | Annuler     | Connecter |

6- Tapez votre code d'accès et mot de passe sous la forme Labos\votre\_code

| Connexion           | -                      |
|---------------------|------------------------|
| Serveur :           | https://vda.polymtl.ca |
| Nom d'utilisateur : | labos\                 |
| Mot de passe :      | •••••                  |
|                     | Annuler Connexion      |